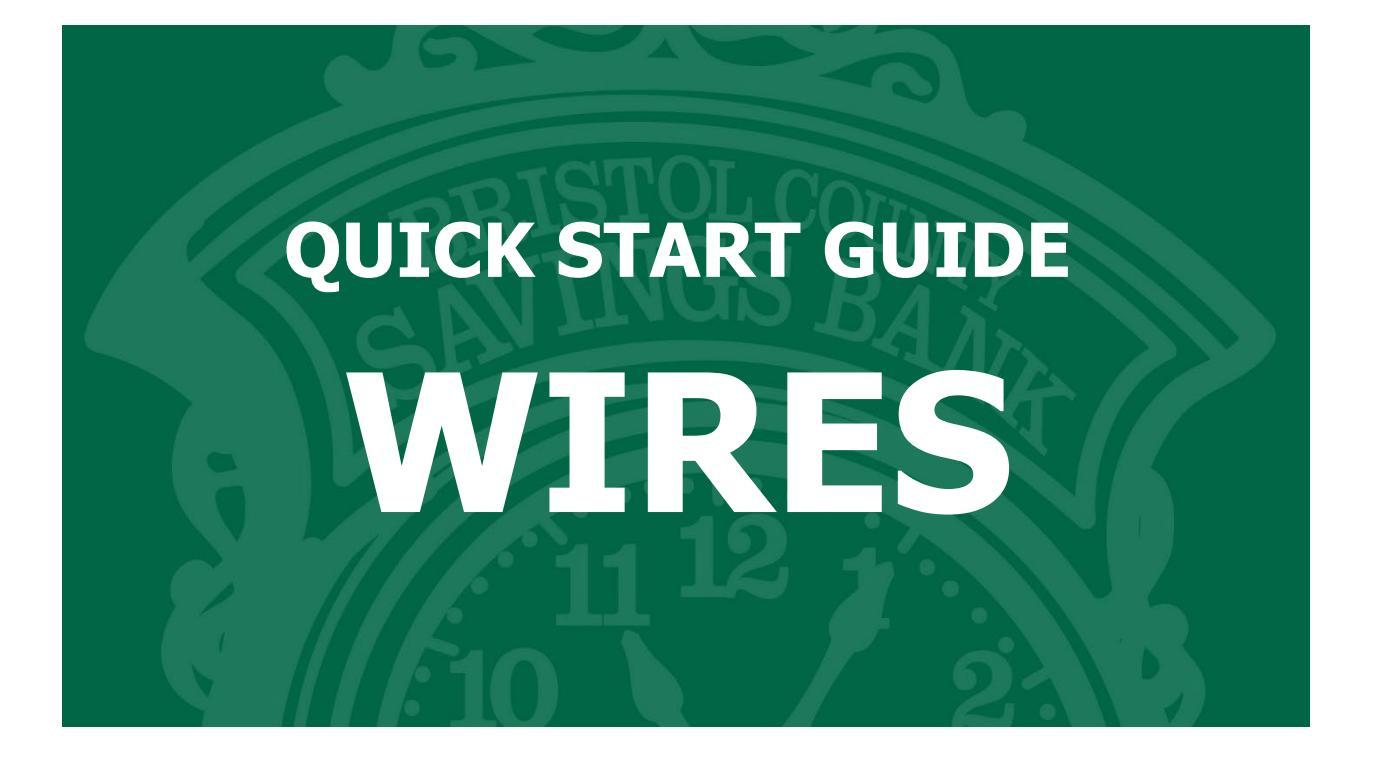

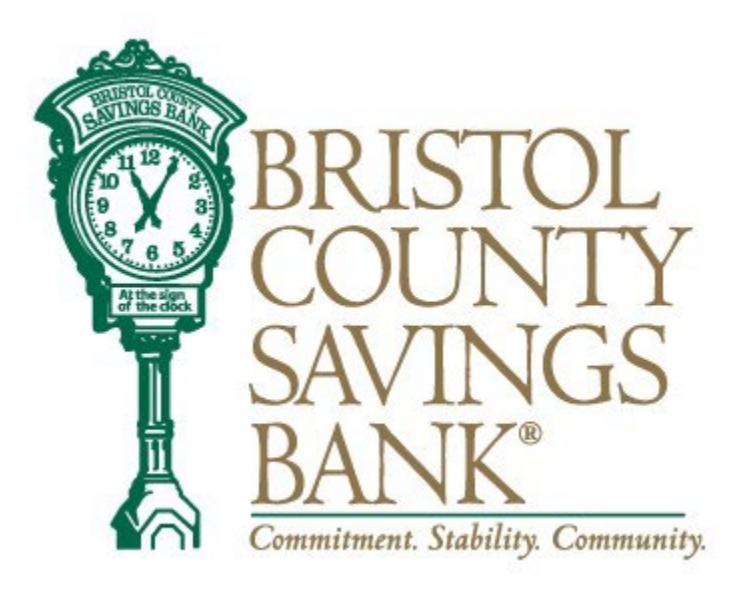

Member FDIC Rev. 10/2023

# **Table of Contents**

| RSA Tokens                       | 3     |
|----------------------------------|-------|
| Payee                            | 3-6   |
| Payee Alerts (Add/Change/Delete) | 6-7   |
| Single Wire                      | 7-8   |
| Multiple Wire                    | 8-9   |
| Wire Activity/ History           | 10-11 |
| One-Time Wires                   | 11-13 |
| Printing Wire Information        | 14    |
| Contact                          | 14    |

## **RSA** Tokens

An RSA token is required to enable the user to access the Wires menu of Bristol County Savings Bank's Online Banking System. Your PIN, followed by the token code, will allow you to securely access the Wire functions within our system.

If your organization has multiple users, each user should have a unique token.

When prompted, you will need to enter your 4-digit PIN followed by the 6-digit token code that is being displayed on your token at that time. (NOTE: The token code will change every 30 seconds. There is a time countdown indicator on the left-hand side of the display.)

When you select ACH or Wire from the menu, you will be prompted to enter a Pass Code.

RSA Token Security Prompt

| To protect the security of your information, your financial ins | stitution requires authentication of your identity before allowing access to this feature. |  |
|-----------------------------------------------------------------|--------------------------------------------------------------------------------------------|--|
| Pass Code:                                                      |                                                                                            |  |
| Cancel Submit                                                   |                                                                                            |  |

### Wire Payees

Once you have utilized your RSA token to access the Wires menu, select *Wire Payees* from the menu to view the full list of established payees and access functions related to Payee maintenance.

Edit Payee information by selecting the *pencil icon* on the right side of the screen.

Delete a Payee by selecting the *trash basket icon* on the corresponding Payee.

#### Wire Payees

ً⊠

| Nickname 🕇  | Payee Name  | Account Number |     |
|-------------|-------------|----------------|-----|
| ABC Company | ABC Company | x1616          | 1 1 |
| Add Pavee   |             |                |     |

# The last step to successfully set the alert – you will need to confirm your email address.

#### Wire Payee Alert

Subscribe to receive a notification when any wire payee has been added, deleted, or changed.

| Email Addresses                             |   | Add/Edit Email          |
|---------------------------------------------|---|-------------------------|
| ☑ isaura.tavares@bcsbmail.com               |   |                         |
| Mobile Device                               |   | View/Edit Mobile Device |
| Cancel Submit                               |   |                         |
| Your notification was created successfully. | × |                         |

| Created Date          |                                                                                         |                                                                                                    |
|-----------------------|-----------------------------------------------------------------------------------------|----------------------------------------------------------------------------------------------------|
| 12/08/2022 7:59:39 PM | 1                                                                                       | 8                                                                                                    |
| 12/08/2022 8:29:30 PM | 1                                                                                       | 8                                                                                                    |
| 12/08/2022 8:31:24 PM | 1                                                                                       | ō                                                                                                    |
|                       | Created Date<br>12/08/2022 7:59:39 PM<br>12/08/2022 8:29:30 PM<br>12/08/2022 8:31:24 PM | Created Date           12/08/2022 7:59:39 PM           12/08/2022 8:29:30 PM           12/08/2022 8:31:24 PM |

# Add Payees

Select the Add Payee button at the bottom left of the page. Complete the necessary fields on the Payee Details screen.

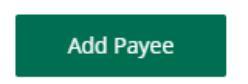

Note: After the template has been added, the wire payees will be sorted in alphabetical order.

# Payee Details:

- Type= Domestic
- Nickname = name of the template (payee)
- Payee info is all the beneficiary information

#### Payee Details

| * Рауее Туре                                         |                        |
|------------------------------------------------------|------------------------|
| Domestic ~                                           |                        |
| Payee Information                                    |                        |
| * Nickname                                           |                        |
|                                                      |                        |
| * Payee Name                                         |                        |
| Email Address                                        | Ontional: If you check |
|                                                      | this box you will      |
| Send email when wire status is changed to Downloaded | receive an email       |
| * Account Number                                     | notification when the  |
|                                                      | wire status is         |
| * Confirm Account Number                             | changed to             |
|                                                      | Downloaded             |
| * Address Type                                       | Downloaded.            |
| ● Domestic ○ Foreign                                 |                        |
| * Address Line 1                                     |                        |
|                                                      |                        |
| Address Line 2                                       |                        |
| * City                                               |                        |
|                                                      |                        |
| * State                                              |                        |
| ~                                                    |                        |
| 4700 C - 4                                           |                        |

# **Receiving Bank Information:**

- Enter Payee's Financial Institution Information.
- Click on Save.

\*Information pre-populates when institution name is entered.

#### Payee Financial Institution

\* Institution Number Type

| ABA 🗸                |
|----------------------|
| * Institution Name   |
|                      |
| * Institution Number |
|                      |
| Address Line 1       |
|                      |
| Address Line 2       |
|                      |
| City                 |
|                      |
| State                |
| ~                    |
| ZIP Code             |
|                      |

#### **Receiving Financial Institution (optional)**

□ This payee requires receiving financial institution details

#### Intermediary Financial Institution (optional)

| This payee requir | ] This payee requires intermediary financial institution |  |  |  |  |  |
|-------------------|----------------------------------------------------------|--|--|--|--|--|
| details           |                                                          |  |  |  |  |  |
|                   |                                                          |  |  |  |  |  |
| Cancel            | Save                                                     |  |  |  |  |  |

### Payee Alerts- Add/Change/Delete

This feature allows you to subscribe to receive an alert when a Wire Payee has been added, changed, or deleted.

- Banking Services, then select Manage Alerts and My Alerts.
- Highlight the radio button Wire Payee Alert.
- Click the Add Subscription Button.

|   | Stacie LongTest    | ~ |
|---|--------------------|---|
|   | Banking Services ^ |   |
| ~ | Manage Alerts 🔨 🔨  |   |
|   | My Alerts          |   |

#### Add Notification Subscription

| Ple        | ase select an alert type:        |
|------------|----------------------------------|
| $\bigcirc$ | ACH Participant Alert            |
| $\bigcirc$ | ACH Return Available             |
| $\bigcirc$ | ACH Whitelist Alert              |
| $\bigcirc$ | Any Account Activity Alert       |
| $\bigcirc$ | Available Balance Below Limit    |
| $\bigcirc$ | Available Balance Daily Snapshot |
| $\bigcirc$ | Card Alert                       |
| $\bigcirc$ | Current Balance Above Limit      |
| $\bigcirc$ | Current Balance Below Limit      |
| $\bigcirc$ | eNotices Alert                   |
| $\bigcirc$ | Insufficient Funds Charge Alert  |
| $\bigcirc$ | Large Check Cleared Alert        |
| $\bigcirc$ | Large Debit Card Purchase Posted |
| $\bigcirc$ | Large Electronic Check Posted    |
| $\bigcirc$ | Large Electronic Deposit Posted  |
| $\bigcirc$ | Large Withdrawal Posted          |
| $\bigcirc$ | Reminder Alert                   |
| $\bigcirc$ | Secure Message Alert             |
| 0          | Specific Check Cleared           |
|            |                                  |

# Single Wire

- In the Wires menu, click on Single Wire.
- Select the Payee and Funding Account.
- Enter the Amount, Date and Memo if applicable.
- Note: For recurring wires, users can now select the current date as the start date when submitting within the cutoff time.
- Click on Submit.

# Single Wire

| * Payee              |           |   |
|----------------------|-----------|---|
| — Select a Payee —   |           | ~ |
| * Funding Account    |           |   |
| — Select a Funding   | Account — | ~ |
| * Amount             |           |   |
|                      |           |   |
| * Scheduling Option  |           |   |
| — Select an Option · | _         | ~ |
| Memo                 |           |   |
|                      |           |   |
|                      |           |   |
| Cancel               | Submit    |   |

A confirmation will appear on the upper section of the screen to alert you the wire was successfully initiated.

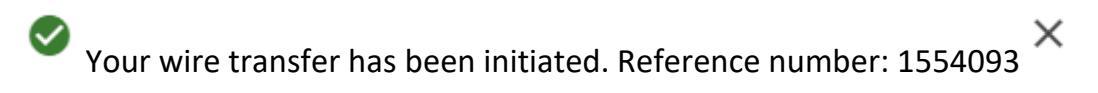

\*Please Note: For wires requiring Dual Control, the approving user must proceed to Activity Section to approve the wire.

User will be able to start recurring series using the current date.

| cco | unts transfers | * 0  | pen an Account   | Pay My Bills      | Send Money with Zelley  | 8 Y ACH Y | wires * | Deposit Capture |   |   |
|-----|----------------|------|------------------|-------------------|-------------------------|-----------|---------|-----------------|---|---|
| 0   | cheduled       | Wir  | 20               |                   |                         |           |         |                 |   |   |
| 2   | chequieu       | VVII | 63               |                   |                         |           |         |                 |   |   |
| 1   | Ref # Payee    | 1    | Notify Payee Sch | nedule            |                         | Amount    | Ne      | xt Wire Date 1  |   |   |
|     | Checked        | ~    | Every m          | onth. starting or | n 06/23/2023 and ending | \$1.00    | 06/23   | 3/2023          | ٩ | Ō |

## **Multiple Wires**

- In the Wires menu, click on Multiple Wires.
- Enter Information for the Payee's you wish to process by selecting the Funding Account.
- Enter the Amount, Date and Memo if applicable.
- Note: For recurring wires, users can now select the current date as the start date when submitting within the cutoff time.
- Click on submit.

\*\*Payees who are left with blank fields will not initiate.

#### **Multiple Wires**

Submit

| Payee Nickname                                  | Payee Name  | Notify Payee | Wire Date  |
|-------------------------------------------------|-------------|--------------|------------|
| ABC Company                                     | ABC Company |              | 11/30/2022 |
| Account: x1522 - Business Checking Te•          | Amount:     |              |            |
| Memo:                                           |             |              |            |
| Payee Nickname                                  | Payee Name  | Notify Payee | Wire Date  |
| ABC Company                                     | ABC Company |              | 11/30/2022 |
|                                                 |             |              |            |
| Account: x1522 - Business Checking TeY          | Amount:     |              |            |
| Account: x1522 - Business Checking Te~<br>Memo: | Amount:     |              |            |

A confirmation will appear on the upper section of the screen to alert you that the wire was successfully initiated.

 $^{
m >}$  Your wire transfers have been initiated. Reference number: 1554093  $^{
m imes}$ 

\*Please Note: For wires requiring Dual Control the approving user must proceed to Activity Section to approve the wire.

# Wire Activity

In the Wires menu, click on Wire Activity. Wires with Dual Control requiring approval will be listed under pending. Place a check mark in the box next to the wire that the second user is approving and then Select Approve. The wire will move from Pending to Wire History.

| Scheduled         | Wires        |                   |                     |                |                  |             |  |
|-------------------|--------------|-------------------|---------------------|----------------|------------------|-------------|--|
| Ref # Payee       | Notify Payee | Schedule          | Amount              |                | Next Wire Date 🕇 |             |  |
|                   |              | Th                | iere are no wire tr | ansfers to dis | play.            |             |  |
|                   |              |                   |                     |                |                  |             |  |
|                   |              |                   |                     |                |                  |             |  |
| Pending W         | ires         |                   |                     |                |                  |             |  |
| □ Payee ↑         | Notify Pa    | yee Amount Status | Wire Date           |                | Initiated By     | Comment     |  |
|                   |              | Th                | iere are no wire tr | ansfers to dis | play.            |             |  |
| Reject            | Approve      |                   |                     |                |                  |             |  |
|                   |              |                   |                     |                |                  |             |  |
| Wire Histor       | У            |                   |                     |                |                  |             |  |
| Show Search Optic | ns           |                   |                     |                |                  |             |  |
| Ref # Payee       | Notify Payee | Funding Account   | Amount              | Status         | Wire Date ↓      | Approved By |  |
|                   |              | Th                | iere are no wire tr | ansfers to dis | play.            |             |  |
| Export            |              |                   |                     |                |                  |             |  |

Please note: For wires requiring Dual Control, the approving user must proceed to Activity Section to approve the wire.

| +     |              |        |        | 11 10 10 10 10 10 10        |              |         |  |
|-------|--------------|--------|--------|-----------------------------|--------------|---------|--|
| Payee | Notity Payee | Amount | Status | Wire Date                   | Initiated By | Comment |  |
|       |              |        |        | There are no wire transfers | to display.  |         |  |

New feature: Expired scheduled wires will no longer be visible within the scheduled wire module. All previously activity will be viewable in the wire history module.

### Wire History

\*A report can be exported into XML by clicking on the Export button. You will be prompted to Open the file where you can save or print.

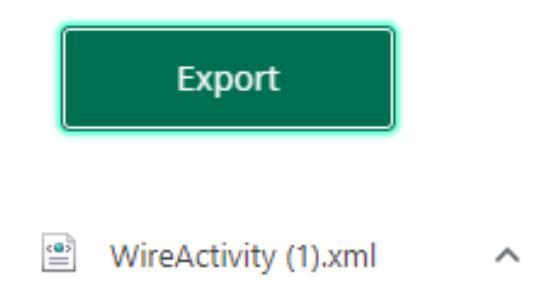

#### **One- Time Wire**

Complete the required fields for the Funding Account, Amount, Date, Payee Information and Receiving Financial Institution. Click on Submit

### Payee Information

\* Payee Type

Domestic

\* Payee Name

Send email when wire status is changed to Downloaded

 $\sim$ 

\* Account Number

\* Confirm Account Number

\* Address Line 1

Address Line 2

### **Payee Financial Institution**

×

~

\* Institution Number Type

ABA

\* Institution Name

\* Institution Number

Address Line 1

Address Line 2

City

City

State

ZIP Code

#### **Receiving Financial Institution (optional)**

This payee requires receiving financial institution details

#### Intermediary Financial Institution (optional)

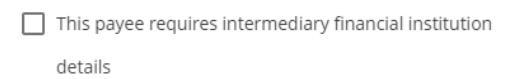

Cancel Save

#### **Receiving Financial Institution (optional)**

This payee requires receiving financial institution details

#### Intermediary Financial Institution (optional)

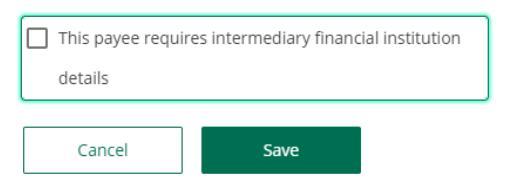

A confirmation will appear on the upper section of the screen to alert you that the wire was successfully initiated.

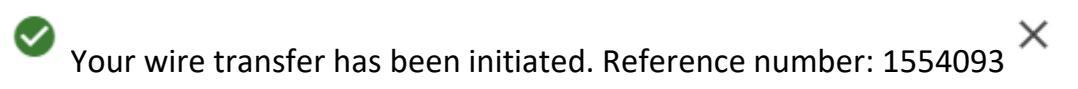

For wires requiring Dual Control, the approving user must proceed to Activity Section to approve the wire.

# Activity

### How to print your wire information:

1. For your convenience, a print button has been added.

| First 30: Pending Processing (Approved)       Frint       Frint       Frint         Ype: PPD Credit - Consumer Credit       Approved by Consumer Short       Destination       Image: SPER-83690 on AV-8-PS         Company Tarky Distributions: No       Effects Descenter       All       Image: SPER-83690 on AV-8-PS         Schedule: Drey day, sterting on 12/29/2022       Destination       Image: SPER-83690 on AV-8-PS         Company Tarky Sterting on 12/29/2022       Destination       Image: SPER-83690 on AV-8-PS         Company Tarky Sterting on 12/29/2022       Destination       Image: SPER-83690 on AV-8-PS         Company Tarky Sterting on 12/29/2022       Destination       Image: SPER-83690 on AV-8-PS         Company Tarky Sterting on 12/29/2022       Destination       Image: SPER-83690 on AV-8-PS         Approved By System       Approved By System       Destination       Image: SPER-83690 on AV-8-PS         Approved By System       Approved By System       Destination       Image: SPER-83690 on AV-8-PS         More settings       Destination       Image: SPER-83690 on AV-8-PS       Destination         Approved By System       Approved By System       Account Number Account Type Amount Meno       More settings         More settings       Step the Net Bath       Desking Status Not Approved By System       Image: Specifie Approved By System         Co                                                                                                    |                                                                  |                                                                        | Print Pro                 | niaw                 |             |      | Print         | a_4            | ant of    |
|----------------------------------------------------------------------------------------------------|------------------------------------------------------------------|------------------------------------------------------------------------|---------------------------|----------------------|-------------|------|---------------|----------------|-----------|
| Type: PPD Credit - Consumer Credit   Aggregated Offset Account s/N-71-FREE Business interest Chking (Available 542,412.49)   Company Etry Discripton, Approved   Use Participant Distributions: No   Effects Data: Colorance   Initiation   Schedule: Every day, storting on 12/29/2022   Businesi:   Company Approved Data: Corrisopher - x9220   Initiation Data: Distributions: No   Initiation Data: Distributions: No   Batters: Data: Corrisopher - x9220   Initiation Data: Distributions: No   Pages   Approval Bits: System   Approval Bits: 1222/2022:   Pretunding Status: Not Applied   More settings Auto: Status Processed Account Partier:   Account Partier:   More settings   Cancel the Series   Stap the Need Ether Merce Betty   Cancel the Series   Stap the Need Ether Merce Betty Stap the Need Ether Merce Betty Cancel the Series Stap the Need Ether Merce Betty Stap the Need Ether Merce Betty Stap the Need Eth                                                                                                    | Ref #75130: Pend                                                 | ing Processing (Approved)                                              |                           |                      |             |      | FIIIG         | 1 50           | eer of pa |
| Use Parkingent Distributions: No   Effective Date: 66/24/023   Schedule: Every day, starting on 12/39/2022   Burnes:   Compary Agent Developme - N2200   Initiation Date: 60/22/2023   Status: Frocksed   Approved by System   Approved by System                                                                                                    | Type: PPD Credit -<br>Aggregated Offset<br>Company Entry De      | Consumer Credit<br>t Account: x5747 - FREE Bus<br>escription: Approved | siness Interest Chking (/ | Available \$42,412.4 | 19)         |      | Destination   | SFLR-3690 on A | VS-PS     |
| Schedule: frery day. sterting on 12/23/2022<br>Builden:<br>Compary: Agent Deelopme - x3220<br>Initiated Dy: Christopher - x3220<br>Initiated Dy: Christopher - x3220<br>Initiated Dy: Christopher - x3220<br>Stertu: Processed<br>Approved by System<br>Approved by System<br>Approved by System<br>Approved by System<br>Approved by System<br>Approved by System<br>Approved Dy: System<br>Approved Dy: System<br>Approve | Use Participant Di<br>Effective Date: 06/                        | stributions: No<br>26/2023                                             |                           |                      |             |      | Pages         | All            |           |
| Initiation Device Gordenau<br>Initiation Device Gordenau<br>Status: Processed<br>Approval By: System<br>Approval By: System<br>Approval By: System<br>Batch Entries<br>Nickname Notify Unique Identifier Account Number Account Type Amount Memo<br>Checked Metrifier X1234 Checking 320,000 PPD<br>Checked Metrifier X1234 Checking 324,000,00 PPD<br>Checked Metrifier X1234 Checking 324,000,00 PPD<br>Checked Metrifier X1244 Checking 324,000,00 PPD<br>Checked Metrifier X1244 Checking 324,000,00 PPD<br>Checked Metrifier X1244 Checking 324,000,00 PPD<br>Checked Metrifier X1244 Checking 324,000,00 PPD<br>Checked Metrifier X1244 Checking 324,000,00 PPD<br>Checked Metrifier X1244 Checking 324,000,00 PPD<br>Checked Metrifier X1244 Checking 324,000,00 PPD<br>Checked Metrifier X1244 Checking 324,000,00 PPD<br>Checked Metrifier X1244 Checking 324,000,00 PPD<br>Checked Metrifier X1244 Checking 324,000,00 PPD<br>Checked Metrifier X1244 Checking 324,000,00 PPD<br>Checked Metrifier X1244 Checking 42,000,00 PPD<br>Checked Metrifier X1244 Checking 42,000,00 PPD<br>Checked Metrifier X1244 Checking 42,000,00 PPD<br>Checked Metrifier X1244 Checking 42,000,00 PPD<br>Checked Metrifier X1244 Checking 42,000,00 PPD<br>Checked Metrifier X1244 Checking 42,000,00 PPD<br>Checked Metrifier X1244 Checking 42,000,00 PPD<br>Checked Metrifi                                                                                                    | Schedule: Every da<br>Business:<br>Company: Argent               | sy, starting on 12/29/2022<br>Developme - x9220                        |                           |                      |             |      | Copies        | 1              |           |
| Approved By: System<br>Approved By: System<br>Approved Date: 12/23/2022<br>Prefunding Status: Not Applied<br>Batch Entries<br>Notify Unique Identifier Account Number Account Type Amount Memo<br>Checked Identifier X1234 Checking \$20,00,00 PPD<br>Checked Identifier X1234 Checking \$20,00,00 PPD<br>Checked V 1 X1212 Checking \$20,00,00<br>Active Tatal \$44090.00<br>Carcel the Series Skip the Next Batch PRINT                                                                                                    | Initiated By: Christ<br>Initiation Date: 05<br>Status: Processed | opher Corriveau<br>/23/2023                                            |                           |                      |             |      | Layout        | Portrait       |           |
| Nichname       Notify       Unkpue Mertifier       Account Number       Account Type       Amount       Memo         Checked       identifier       x1234       Checking       \$20,000.00       PPD         Checked1       ✓       1       x1212       Checking       \$24,000.00         Active Total \$4400000       Image: Skip the Next Batch       Image: Skip the Next Batch       Image: Skip the Next Batch                                                                                                    | Approved By: Syst<br>Approval Date: 12<br>Prefunding Status      | em<br>/29/2022<br>z Not Applied                                        |                           |                      |             |      | More settings |                |           |
| Nickmem       Norffy       Unique Identifier       Account Number       Account Type       Amount       Memo         Checked       Identifier       x1224       Checkeg       \$20,000,009       PPD         Checkes1       Image: 1 minor       x1212       Checkeg       \$24,000,00         Active Total #44,000.00       Image: 1 minor       Skip the Next Batch       Image: 1 minor         Core       Cancel the Series       Skip the Next Batch       Image: 1 minor                                                                                                    | Batch Entries                                                    |                                                                        |                           |                      |             |      |               |                |           |
| Checked     Identifier     x1234     Checkerg     \$2,0000.00     PPD       Checked1     1     x1212     Checkerg     \$24,000.00       Adive Total #44,000.60     Cancel the Series     Skip the Hext Eatch     PRINT                                                                                                    | Nickname                                                         | Notify Unique Identifier                                               | Account Number            | Account Type         | Amount      | Memo |               |                |           |
| Oreckedt     I     x1212     Oreckrig     \$24000.00       Active Total \$44000.00     Earcel the Series     Skip the Next Batch     Image: Cancel the Series                                                                                                    | Checked                                                          | Identifier                                                             | x1234                     | Checking             | \$20,000.00 | PPD  |               |                |           |
| Active Total \$44,000.00 Close Carcel the Series Skip the Next Batch PRINT                                                                                                    | Checked1                                                         | ✓ 1                                                                    | ×1212                     | Checking             | \$24,000.00 |      |               |                |           |
|                                                                                                    | Active Total \$44,000                                            | Cancel the Series                                                      | Skip the Next Batch       | PRIN                 | Т           |      |               |                |           |
|                                                                                                    |                                                                  |                                                                        |                           |                      |             |      |               |                |           |
|                                                                                                    |                                                                  |                                                                        |                           |                      |             |      |               |                |           |
|                                                                                                    |                                                                  |                                                                        |                           |                      |             |      |               |                |           |

# Contact

For assistance, please contact your Relationship Manager or Bristol County Savings Bank Customer Service at 508-828-5420

For issues with your RSA Token, please make sure you have your token with you, as the support team will need to identify data from the token.